# <u>Ajouter un audio sur un diaporama</u> <u>Powerpoint</u>

# Enregistrement audio (pour enregistrer votre cours sur les diapos)

- 1. Ouvrez votre diaporama en mode normal et sélectionnez Insertion > Audio.
- 2. Sélectionnez Enregistrement audio.
- 3. Entrez un nom pour votre fichier audio, appuyer sur le bouton Enregistrer

, puis parlez.

**Remarque :** Pour un enregistrement audio, le microphone de votre appareil doit être activé.

- 4. Pour vérifier votre enregistrement, appuyez sur Arrêt 🛄, puis Lecture
- 5. Appuyer sur le bouton **Enregistrer** pour réenregistrer votre clip, ou **OK** si vous êtes satisfait.

# Déplacer l'icône d'audio (facultatif)

Pour déplacer l'icône d'audio sur la diapo, cliquez dessus en restant appuyé et faites glisser.

Nous vous recommandons de placer l'icône d'audio au même endroit sur toutes les diapos afin de pouvoir la retrouver facilement.

#### Paramétrer la lecture

Cliquez sur **l'icône d'audio**, puis dans l'onglet **Outils audio –Lecture**, sélectionnez dans le menu déroulant « début » l'option que vous souhaitez utiliser :

- **Automatiquement** (mode recommandé): en mode diaporama, le fichier audio est lu automatiquement lors de l'accès à la diapositive.
- Au clic : permet de lire l'audio uniquement lorsque vous cliquez sur l'icône.

#### Supprimer un son

Pour supprimer un clip audio, sélectionnez l'icône d'audio sur la diapositive, puis appuyez sur Supprimer.

## Ajouter un fichier audio existant à partir de votre PC

- 1. Sélectionnez Insertion > Audio.
- 2. Sélectionnez Audio sur mon PC.
- 3. Dans la boîte de dialogue **Insérer un élément Audio**, sélectionnez le fichier audio que vous souhaitez ajouter.
- 4. Sélectionnez Insertion.

## Pour lire un morceau de musique sur plusieurs diapositives

- 1. Dans l'onglet Insertion, sélectionnez Audio, puis Audio sur mon PC.
- 2. Dans l'Explorateur de fichiers, recherchez le fichier de musique que vous voulez utiliser, puis sélectionnez **Insérer**.
- 3. Sélectionnez l'icône d'audio dans la diapositive. Dans l'onglet **Lecture**, sélectionnez **Exécuter en arrière-plan**.

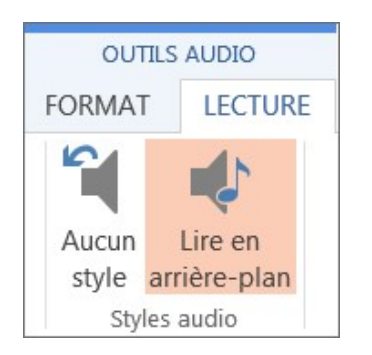

L'option **Exécuter en arrière-plan** exécute le fichier audio automatiquement pendant un diaporama et lit l'audio sur plusieurs diapositives.